網管專題:系統組部分

專題主旨:讓新一屆的學弟可以在未來接手 Server 房的各伺服器。

- 教學內容:透過上面設計,讓學弟在內部網路架設 Apache(包含 PHP 語法)、 MySQL、DNS、BBS、有 Firewall 功能的伺服器。
- 專題設計:因為這是教學性值,因此各項設定都是暫時的,所以使用電腦教室的 資源來進行教學。透過 NAT 隔開網域,發配虛擬 IP,既不會影響現有 的實體網路,教學效率也比較高,設定更改也比較方便。 就架設伺服器所使用的系統為 FreeBSD6.2.1,並單純使用文字介面, 提高伺服器的效能。

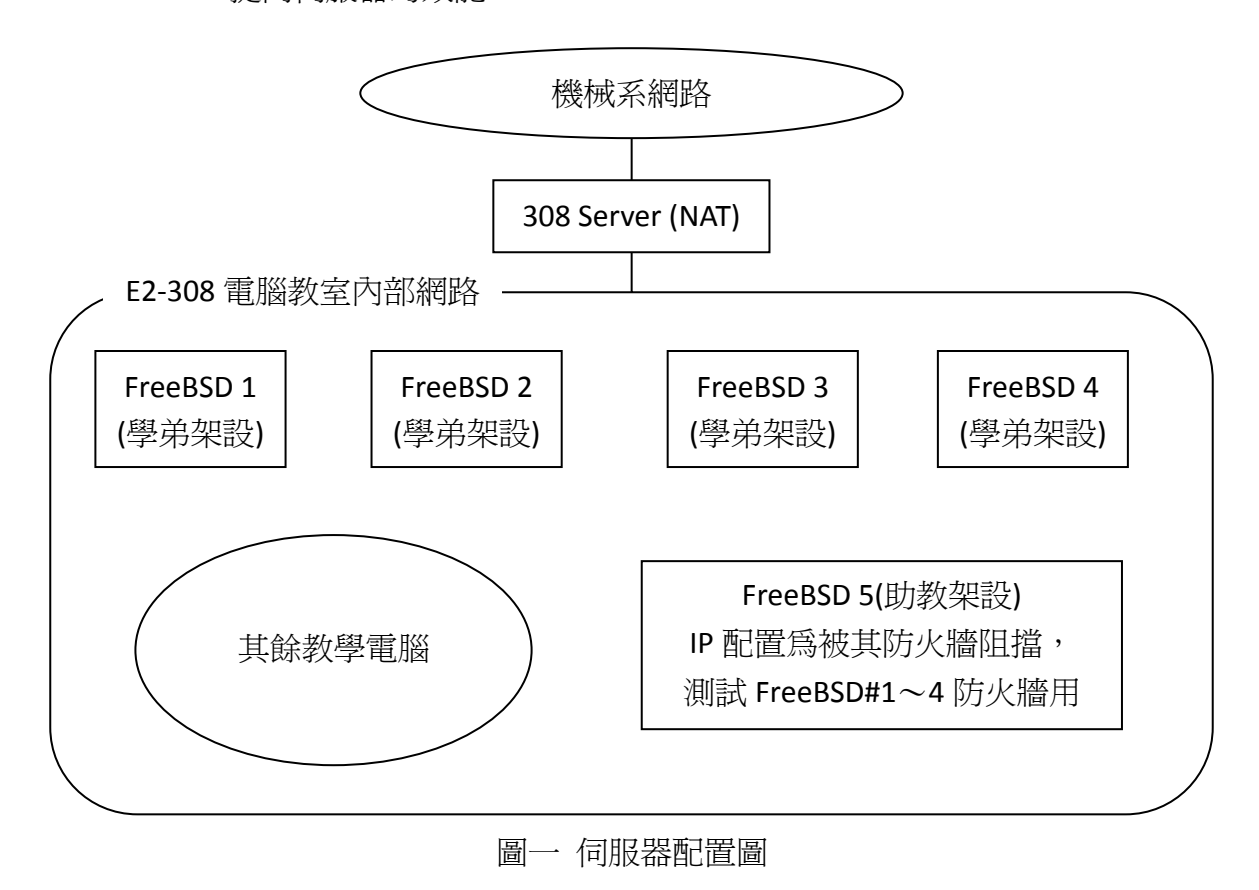

## 教學講義:

繼之前上課所架的 FreeBDS 主機

🚰 140.115.65.30 [125x43] 連線(C) 編輯(E) 檢視(M) 視窗(M) 選項(O) 説明(H) login as: test Using keyboard-interactive authentication. Password:\*\*\*\* ass assword:\*\*\*\* opyright (c) 1980, 1983, 1986, 1988, 1990, 1991, 1993, 1994 The Regents of the University of California. All rights reserved. FreeBSD 6.2-RELEASE (KERNEL) #0: Tue Jul 24 15:52:06 UTC 2007 Before seeking technical support, please use the following resources: Security advisories and updated errata information for all releases are at <u>http://www.FreeBSD.org/releases/</u> - always consult the ERRATA section for your release first as it's updated frequently. The Handbook and FAQ documents are at <a href="http://www.FreeBSD.org/">http://www.FreeBSD.org/</a> and, along with the mailing lists, can be searched by going to <a href="http://www.FreeBSD.org/search/">http://www.FreeBSD.org/search/</a>. If the doc distribution has been installed, they're also available formatted in /usr/share/doc. If you still have a question or problem, please take the output of 'uname -a', along with any relevant error messages, and email it as a question to the questions@FreeBSD.org mailing list. If you are unfamiliar with FreeBSD's directory layout, please refer to the hier(7) manual page. If you are not familiar with manual pages, type `man man'. You may also use sysinstall(8) to re-enter the installation and configuration utility. Edit /etc/motd to change this login announcement. If you are running xterm, the default TERM variable will be 'xterm'. If you set this environment variable to 'xterm-color' instead, a lot of programs will use colors. You can do this by TERM=xterm-color; export TERM setenv TERM xterm-color in csh-derived shells. \$

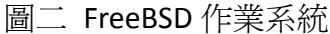

- 一、安裝網頁伺服器(提供網頁服務)
- 1. Apache 官方網頁: http://httpd.apache.org/
- 2. cd /usr/ports/www/apache22
- 3. make install clean
- 4. 修 改 網 頁 首 頁 順 序 : DirectoryIndex index.php index.html index.html index.html.var
- 5. 設定開機時啓動 Apache:在/etc/rc.conf 中加入 apache22\_enable="YES"

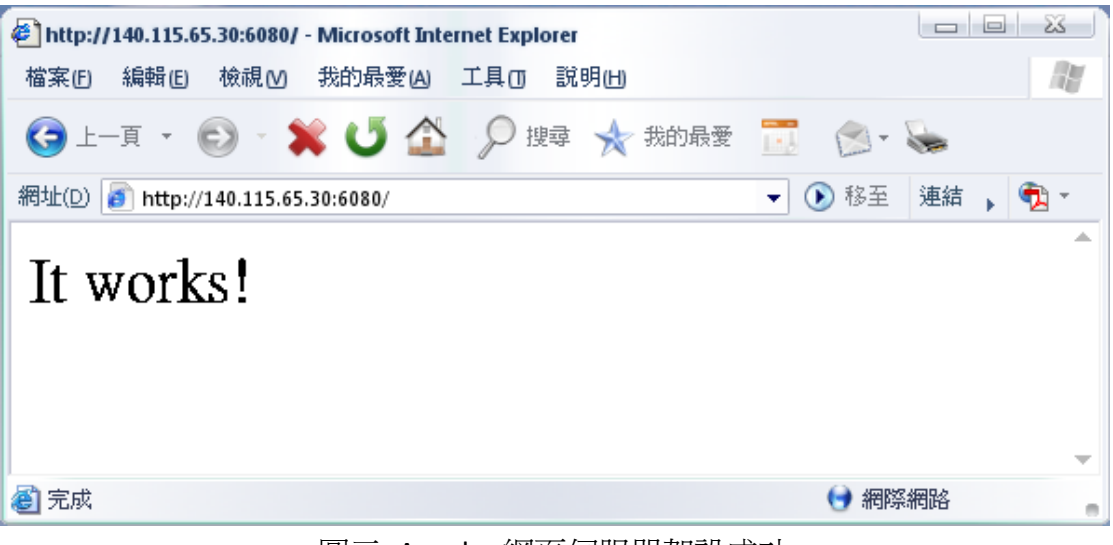

圖三 Apache 網頁伺服器架設成功

- 二、安裝 PHP(使網頁可以使用動態功能)
- 1. PHP 官方網頁: http://tw.php.net/
- 2. cd /usr/ports/lang/php5
- 3. make install clean
- 4. 選擇 PHP 支援內容:CLI、Apache、Suhosin、Multibyte、IPV6 (與 CGI 有關的 皆不要勾選)
- 5. cd /usr/ports/lang/php5-extensions (安裝 PHP 擴充支援)
- 6. make install clean
- 7. 選擇擴充套件:選單上除了預設的以外,再加上 CTYPE、EXIF、GD、ICONV、 IMAP、MbString、PCRE、SESSION、ZLIB
- 8. 在 httpd.conf 中加入支援 PHP:
- 9. AddType application/x-httpd-php .php
- 10. AddType application/x-httpd-php-source .phps
- 11. 複製 PHP 組態設定檔 cp /usr/local/etc/php.ini-dist /usr/local/etc/php.ini
- 12. 修改 php.ini,將要載入驅動程式前的「;」去掉、環境變數的開關設定。

| ● phpinfo() - Microsoft Internet Explorer<br>檔案(E) 編輯(E) 検視(M) 我的最愛(A) 工具(T) 影 | 明山                                                                                                    |        |          |
|--------------------------------------------------------------------------------|----------------------------------------------------------------------------------------------------|--------|----------|
| 🕝 上一頁 🔹 💿 🔹 🕊 🚺 🏠 🔎 搜尋                                                         | 🗙 我的最要 🧾 😒 · 📚                                                                                                    |        |          |
| 網址(D) 👔 http://140.115.65.30:6080/test.php                                     |                                                                                                    | ▼ 🕟 移至 | 連結 , 📆 - |
| PHP Versio                                                                     | n 5.2.3                                                                                                    |        |          |
| System                                                                         | FreeBSD eric.mecc01 6.2-RELEASE FreeBSD 6.2-RELEASE #0: Tue Jul 24 15:52:06<br>UTC 2007 eric@eric.mecc01:/usr/obj/usr/src/sys/KERNEL i386                                                                                                    |        |          |
| Build Date                                                                     | Jul 24 2007 14:44:35                                                                                                    |        |          |
| Configure<br>Command                                                           | './configure' 'enable-versioning' 'with-layout=GNU' 'with-config-file-scan-<br>dir / usr/local/tet/./bhp' 'disable-al' 'enable-libxml' 'with-libxml-dir=/usr/local' '<br>enable-refiection' 'program-perkse' 'disable-cg' '-with-ays2e', usr/local'sbin/apvs' '<br>with-regex=php' 'with-zend-vm=CALL' 'enable-zend-multibyte' 'prefix=/usr/local' |        |          |
| Server API                                                                     | Apache 2.0 Handler                                                                                                    |        |          |
| Virtual Directory<br>Support                                                   | disabled                                                                                                    |        |          |
| Configuration<br>File (php.ini)<br>Path                                        | /usr/local/etc                                                                                                    |        |          |
| Loaded<br>Configuration<br>File                                                | /usr/local/etc/php.ini                                                                                                    |        |          |
| Scan this dir for<br>additional .ini<br>files                                  | /usr/local/etc/php                                                                                                    |        |          |
| additional .ini<br>files parsed                                                | /usr/local/etc/php/extensions.ini                                                                                                    |        |          |
| PHP API                                                                        | 20041225                                                                                                    |        |          |
| PHP Extension                                                                  | 20060613                                                                                                    |        |          |
| Zend Extension                                                                 | 220060519                                                                                                    |        |          |
| Debug Build                                                                    | no                                                                                                    |        | -        |
| <b>e</b>                                                                       |                                                                                                    | 😏 網際   | 網路       |

圖四 PHP 語法安裝成功及其相關設定顯示

- 三、安裝資料庫(使資料可以有效的整理、蒐集)
- 1. MySQL 官方網站: http://www.mysql.com/
- 2. cd /usr/ports/databases/mysql50-server
- 3. make WITH\_CHARSET=utf8 WITH\_XCHARSET=all install clean
- 4. cd /usr/ports/databases/php5-mysql (PHP 與 MySQL 的驅動程式)
- 5. make install clean
- 6. 安裝資料庫管理頁面:到 phpmyadmin 官方網頁下載合適的版本,放置於首 頁資料夾下
- 7. phpmyadmin 官方網頁: http://www.phpmyadmin.net/home\_page/index.php

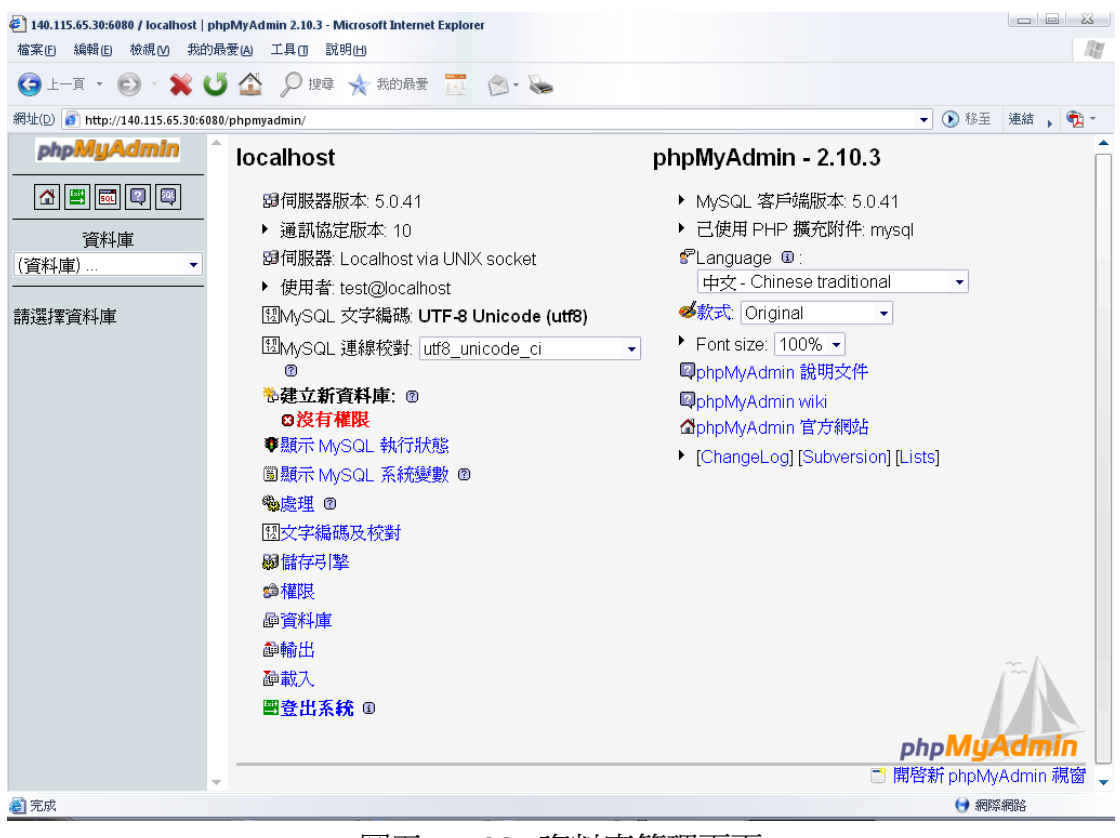

圖五 MySQL 資料庫管理頁面

- 四、啓動 DNS(使網路上的位置有意義化)
- 1. BIND 是目前市占率最高的 DNS 程式: http://www.isc.org/index.pl
- 2. DNS 53 PORT 是一個很不安全的 PORT,所以非必要,不要有多餘的功能, DNS 就純粹只是 DNS。
- 3. BIND 裡頭,主要就是三種檔案的修改。依據不同的作業系統,這三種檔案 會在不同的位置,也可自行修改位置。

named.conf:定義有哪些網域及其屬性。 正解檔:此 DNS 所管網域裡的正解資源記錄。 反解檔:此 DNS 所管網域裡的反解資源記錄。

- 4. cd /etc/namedb
- 5. 設定反解檔: sh./make-localhost
- 6. 編輯/etc/resolv.conf,設定 DNS的 IP
- 7. 使開機時就啓動: /etc/rc.conf 加入/etc/rc.d/named start
- 五、安裝 BBS(提供網路電子佈告欄功能)

參考: ptt.cc BBS 站上的架設 PTT 系統文件

| Telnet 192.168.1.56                                                         |   |
|-----------------------------------------------------------------------------|---|
| Welcome to                                                                  |   |
|                                                                             |   |
| <mark>歡迎蒞臨◎PttBBS</mark> ◎目前站上有[0]人<br>請輸入代號,或以[guest]參觀,以[new]註冊: <b>■</b> | • |

圖六 BBS 登入畫面

六、設定防火牆(提高伺服器安全)

## 參考:<u>www.twbbs.org</u>

| ■ 140.115.65.30 [125x43]<br>法接触 (1458/11) 计分别 (125x43]                                                                                                    |          |
|----------------------------------------------------------------------------------------------------|----------|
| Alexic award word with a factor for the second second seco | <b>^</b> |
| # Allow access to our WWW<br>\${fwcmd} add pass tcp from any to \${oip} 80 setup                                                                                                    |          |
| # Reject&Log all setup of incoming connections from the outside<br>\${fwcmd} add deny log tcp from any to any in via \${oif} setup                                                                                                    |          |
| # Allow setup of any other TCP connection<br>\${fwcmd} add pass tcp from any to any setup                                                                                                    |          |
| ∉ Allow DNS queries out in the world<br>\${fwcmd} add pass udp from \${oip} to any 53 keep-state                                                                                                    |          |
| # Allow NTP queries out in the world<br>\${fwcmd} add pass udp from \${oip} to any 123 keep-state                                                                                                    |          |
| <pre># Everything else is denied by default, unless the # IPFIREWALL_DEFAULT_TO_ACCEPT option is set in your kernel # config file. ;;</pre>                                                                                                    |          |
| [Cc][L1][Oo][Ss][Ee][Dd])<br>setup_loopback                                                                                                    |          |
| <pre>[Uu][Nn][Kk][Nn][Oo][\#w][Nn]) *) if [ -r "\${firewall_type}" ]; then</pre>                                                                                                    |          |
| fi<br>;;<br>esac                                                                                                    |          |
| /sbin/ipfw add 500 allow tcp from 192.168.1.1:255.255.255.248 to me 23<br>/sbin/ipfw add 600 deny tcp from 192.168.1.1:255.255.224 to me 23<br>/sbin/ipfw add 400 allow tcp from 192.168.1.8 to me 23<br>/sbin/ipfw add 350 allow tcp from 192.168.1.56 to any                                                                                                    |          |
|                                                                                                    | •        |

圖七 防火牆規則鏈

以上內容皆與 www.twbbs.org、鳥哥的 Linux 私房菜 linux.vbird.org 交叉參考

## 支援資料:

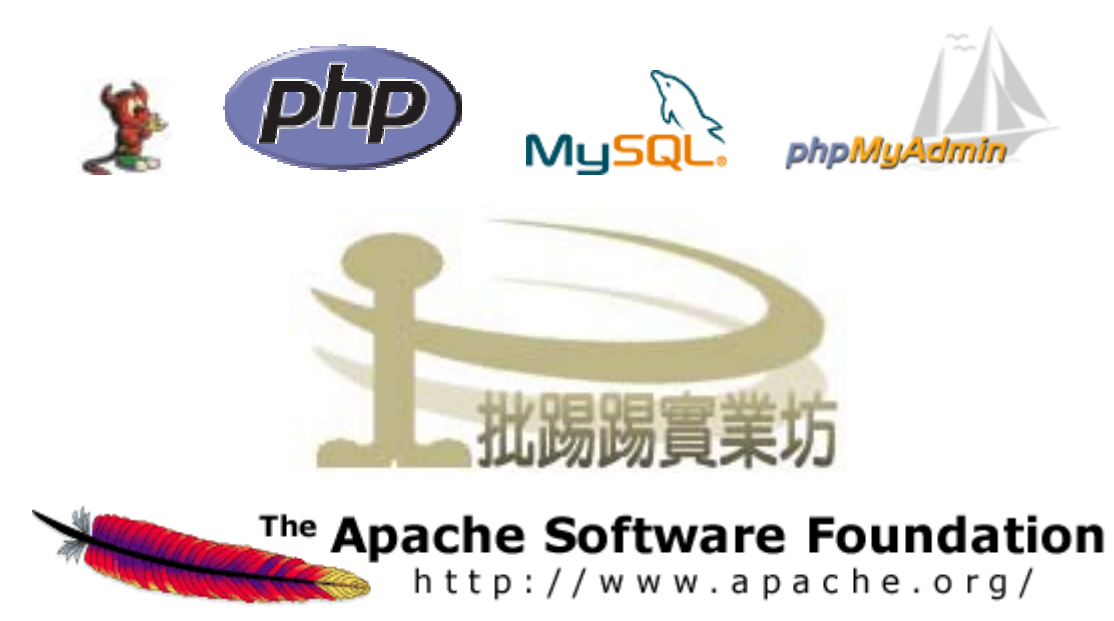